## Samenwerken met Stedin via het SAP Business Network

2025 – Handleiding voor leveranciers

**STEDIN** 

# Stedin Zet in op Digitale Transformatie met SAP Ariba voor Leveranciersmanagement

Stedin maakt een belangrijke digitale sprong voorwaarts door de implementatie van SAP Ariba. Dit platform zal gebruikt worden voor de communicatie met leveranciers, de vastlegging van contracten en certificaten, het uitvoeren van prestatiemanagement en het monitoren van financiële-, operationele-, compliance- en ESG-risico's. Daarnaast is het ook onze intentie om toekomstige aanbestedingen via het SAP Ariba platform in de markt te zetten. Deze innovatie stelt Stedin in staat om de efficiëntie te verhogen en tegelijkertijd de samenwerking met onze leveranciers te versterken.

Het SAP Ariba Netwerk is een digitaal handelsplatform dat bedrijven wereldwijd met elkaar verbindt. Het stelt bedrijven in staat om hun inkoopprocessen te stroomlijnen en te automatiseren, van het vinden van leveranciers tot aan het afhandelen van transacties. SAP Ariba biedt een tweetal abonnementen; gratis en betaald. Voor het leeuwendeel van onze leveranciers zal een gratis SAP Ariba account voldoende zijn om op de bovengenoemde vlakken met Stedin samen te werken.

"De overstap naar SAP Ariba is een belangrijke stap vooruit in onze strategie om meer data gedreven en verbonden te worden," zegt Monique Kootker, Manager Sourcing & Vendormanagement. "We zijn enthousiast over hoe dit platform ons zal helpen om onze relaties met leveranciers te versterken en onze operationele performance te verbeteren."

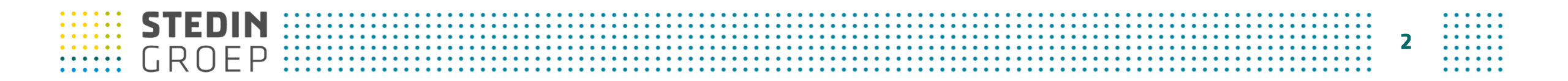

# Samenwerken met Stedin via SAP Business Network stap-voor-stap

Om als leverancier samen te werken via het SAP Business Network met afdeling Vendor Management Stedin heeft u voldoende aan een gratis organisatieaccount.

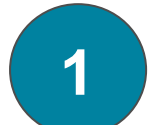

Ontvang een uitnodigingse-mail van Stedin en klik op de link in deze e-mail om de connectie te maken

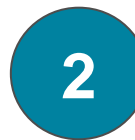

Maak een nieuw organisatieaccount of log in met een bestaand SAP Business Network organisatieaccount

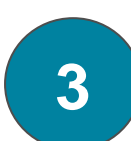

Vul de vragenlijsten waar u voor bent uitgenodigd in en dien deze in via het SAP Business Network

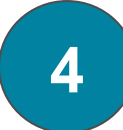

Onderhoud uw eigen gegevens en documenten zelf via het SAP Business Network

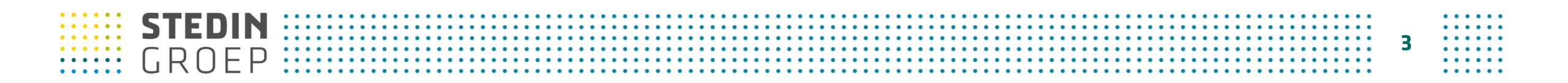

## 1 De uitnodigingsmail

#### Klik op de link in de uitnodigingsmail

U ontvangt van Stedin een uitnodigingsmail om de vragenlijst(en) in te vullen. <u>Het klikken op deze link is noodzakelijk</u>om een connectie te leggen met Stedin via het SAP Business Network.

#### Ontvangt u meerdere uitnodigingsmails van ons?

Het klikken op de link en het aanmaken van een nieuw account/inloggen met een bestaand account <u>hoeft u maar eenmalig uit te voeren</u>.

Alle vereiste vragenlijsten zijn daarna terug te vinden in het overzicht van uw SAP Business Network account.

#### Ander e-mailadres gebruiken?

U kunt enkel de vragenlijsten inzien met het e-mailadres die Stedin heeft uitgenodigd.

Wilt u via een ander e-mailadres de vragenlijsten kunnen inzien? Neem dan contact op met uw contactpersoon van Stedin.

## **STEDIN** GROEP

#### Stedin verzoekt u om de vereiste vragenlijst(en) in te vullen

#### Beste leverancier,

Stedin zal producten/diensten gaan afnemen of heeft deze al afgenomen bij Daarom nodigt Stedin u uit om via het SAP Business Network gegevens en documenten door te geven. In deze email leggen wij uit welke stappen nodig zijn.

#### Om zaken met ons te kunnen doen hebben wij eerst gegeven van jullie nodig

Deze vragenlijst(en) zijn vereist vanuit ons inkoopbeleid. Wij hebben dit nodig om .aan te maken als leverancier zodat wij bestellingen kunnen gaan plaatsen en facturen kunnen gaan betalen.

De volgende vragenlijst is voor u klaargezet: Leveranciersregistratie

#### Geef de vereiste gegevens en documenten door via het SAP Business Network

De vragenlijst kan worden ingevuld <u>door via onderstaande link</u> een account aan te maken of in te loggen met een bestaand SAP Business Network account. Via de link wordt uw account gekoppeld aan dat van Stedin. Nadat uw account gekoppeld is kunt u alle vereiste vragenlijsten in uw account terugvinden.

#### Klik hier om de registratie te starten

Vergeet alstublieft niet om de vragenlijst na het invullen in te dienen met de knop <u>'Volledige reactie</u> indienen'.

#### Vervolgstappen

Na het indienen van de vragenlijst ontvangt u een bevestigingsemail. Wanneer wij de vragenlijst hebben beoordeeld ontvangt u opnieuw een email.

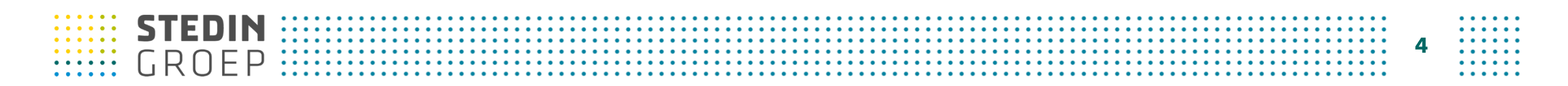

## 2 Inloggen of een nieuw organisatieaccount aanmaken

Log in of maak een nieuw organisatieaccount aan op het SAP Ariba Network

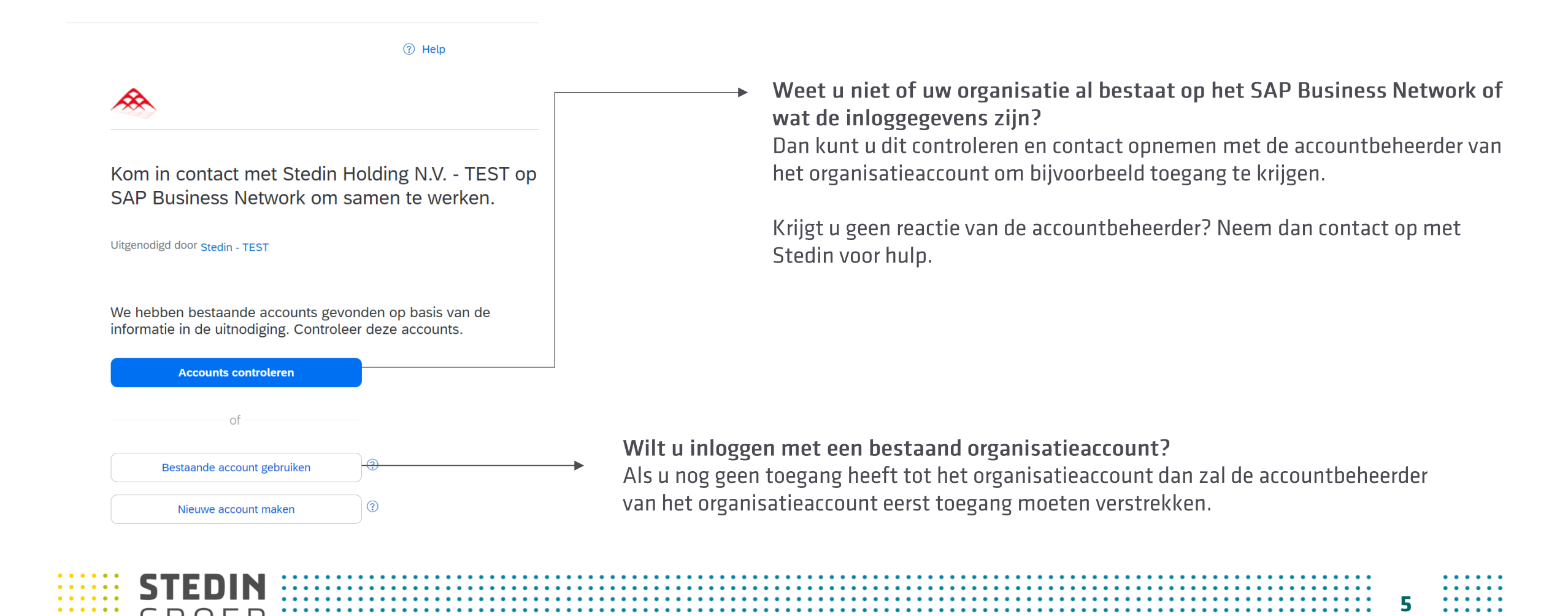

## Wat is de rol van een accountbeheerder

## Toevoegen van gebruikers aan organisatieaccount

Stedin kan met één organisatieaccount linken. Een organisatieaccount wordt beheerd door de accountbeheerder. De accountbeheerder kent autorisatie toe aan onderliggende gebruikers zodat Stedin met hen kan communiceren via het Stedin SAP Ariba netwerk.

Wanneer een organisatie een nieuw account aanmaakt wordt automatisch een accountbeheerdersrol toegekend aan de persoon. Deze rol kan worden overgedragen naar een andere medewerker binnen uw organisatie.

Het is aan u, de leverancier, om te bepalen hoe de rol van accountbeheerder wordt ingericht.

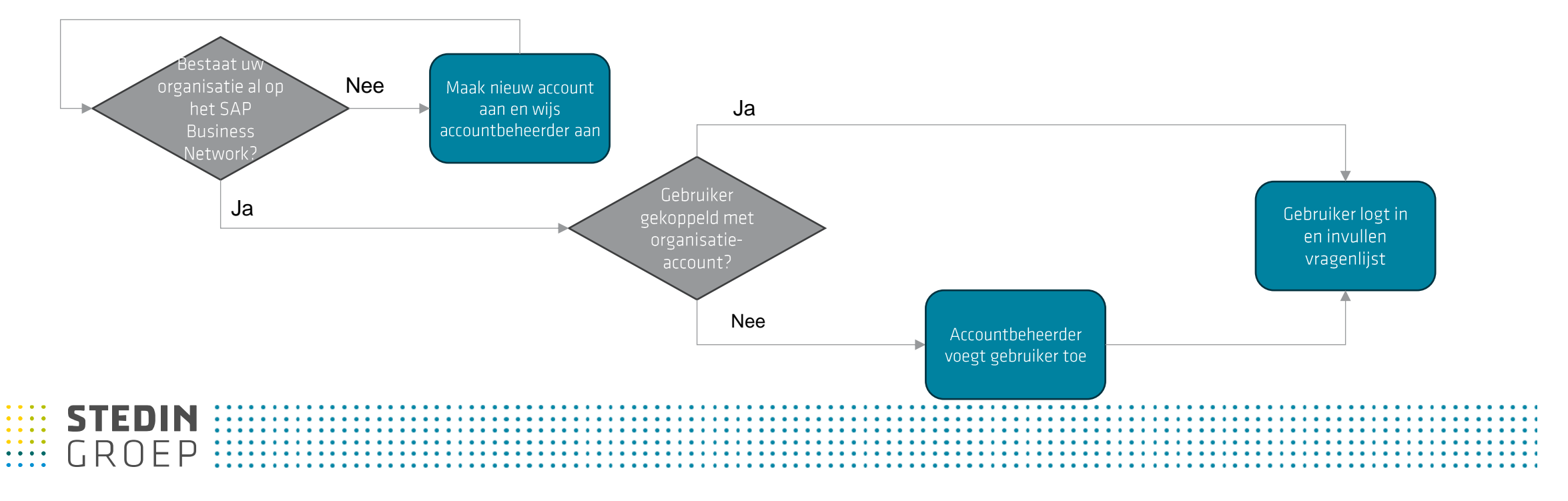

## 2 Inloggen of een nieuw organisatieaccount aanmaken

Log in of maak een nieuw organisatieaccount aan op het SAP Ariba Network

• •

| Image: The second second se | Heeft u hulp nodig bij (het aanmaken van) uw SAP Ariba account?<br>Raadpleeg dan het SAP Ariba Helpcenter via 'Help' of neem contact op met uw<br>contactpersoon binnen Stedin.                  |
|----------------------------------------------------------------------------------------------------|----------------------------------------------------------------------------------------------------|
| om in contact met Stedin Holding N.V TEST op                                                                                                    |                                                                                                    |
| AP Business Network om samen te werken.                                                                                                    | Maakt u een nieuw account aan?                                                                                                    |
| tgenodigd door Stedin - TEST                                                                                                    | Dan wordt er door Ariba gevraagd om eerst het bedrijfsprofiel van uw SAP Ariba<br>account in te stellen. Dit is een instelling van uw SAP Ariba Business Network                                 |
| le hebben bestaande accounts gevonden op basis van de<br>formatie in de uitnodiging. Controleer deze accounts.                                                                                                    | Stedin                                                                                                    |
| Accounts controleren                                                                                                    |                                                                                                    |
| of                                                                                                    | Bijna klaar! We hebben alleen<br>nog wat extra informatie nodig.<br>Geef de onderstaande informatie op zodat u wordt ontdekt door meer<br>klarten die op zoek zijn naar bedrijven als dat van u. |
| Bestaande account gebruiken                                                                                                    | Product- en servicecategorieën Product- en servicecategorieën invoreen Toevoegen of Eladeren                                                                                                    |
|                                                                                                    |                                                                                                    |
| Nieuwe account maken                                                                                                    | Verzendadres of servicelocatie Verzendadres of servicelocatie invoeren of Bladeren of Bladeren                                                                                                   |

Na het inloggen zijn de vragenlijsten van Stedin terug te vinden bij Ariba Proposals & Questionnaires.

| C                                                                                       | Enterprise-account opnaten                                                                   |                                                      | 4 4 G                |
|-----------------------------------------------------------------------------------------|----------------------------------------------------------------------------------------------|------------------------------------------------------|----------------------|
| SAP Business Network                                                                    | scovery v Workbench Catalogi v B                                                             | Beoordelingen                                        | Maken 🗸              |
| SAP Business Network Discovery                                                          | PR.                                                                                          |                                                      |                      |
| Ariba Proposals & Questionnaires                                                        | col TLS 1.2 uit op 24 januari 2025. Bezoek voor meer                                         | r informatie https://support.ariba.com/CERT Meer inf | ormatie              |
| Ariba Contract Management                                                               | In locatio                                                                                   | X On product                                         |                      |
| Anda Contract Management                                                                | intocalle                                                                                    | Op product                                           |                      |
| SOLA SAND                                                                               | and - V                                                                                      |                                                      |                      |
| Overzicht Aan de slag                                                                   |                                                                                              |                                                      | 3                    |
| Open boekingen Ov                                                                       | ereenkomende leads Uitgenodigde leads                                                        | s Inschakelingstaken                                 |                      |
| Open boekingen Ov<br>Afgelopen 90 dagen                                                 | ereenkomende leads Uitgenodigde leads<br>Afgelopen 90 dagen Afgelopen 90 dagen               | s Inschakelingstaken                                 |                      |
| Open boekingen Ov<br>Afgelopen 90 dagen<br>Alijn Widgets J Aanpassen<br>Bedrijfsprofiel | ereenkomende leads Uitgenodigde leads<br>Afgelopen 90 dagen Afgelopen 90 dagen<br>Mijn leads | s Inschakelingstaken<br>App downloaden               | Tracering verzending |

STEDIN GROEP 8

Dit zijn voorbeelden van vragenlijsten waarvoor u uitgenodigd kunt worden.

U kunt de vragenlijsten hier openen, invullen en indienen.

U kunt hier ook de status controleren.

STEDIN

ΕP

GRO

3

Vragenlijsten met de status 'Niet gereageerd' en 'Open' zijn nog openstaand.

| Welkom bij de Ariba Sp    | end Management- | -website. Deze site helpt i | ı om leveranciers van w | ereldklasse te vinden die marktleiders zijn                                                                                                    | wat betreft kwaliteit, service en kosten. Ariba, Inc.                                                                                                    | beheert deze website om | zodoende marktintegrite | ait te garanderen. |
|---------------------------|-----------------|-----------------------------|-------------------------|----------------------------------------------------------------------------------------------------|----------------------------------------------------------------------------------------------------|-------------------------|-------------------------|--------------------|
| Gebeurtenissen            |                 |                             |                         |                                                                                                    |                                                                                                    |                         |                         |                    |
| Naam                      | ID              | Eindtijd 🕴                  |                         | Soort gebeurtenis                                                                                                    |                                                                                                    | Deelgenomen             |                         |                    |
|                           |                 |                             |                         | Geen iten                                                                                                    | 15                                                                                                    |                         |                         |                    |
| Risicobeoordelinger       | ı               |                             |                         |                                                                                                    |                                                                                                    |                         |                         |                    |
| Naam                      |                 | ID                          | Eindtijd 👃              |                                                                                                    | Soort gebeurtenis                                                                                                    |                         |                         |                    |
|                           |                 |                             |                         | Geen iten                                                                                                    | ıs                                                                                                    |                         |                         |                    |
| Registratievragenlijs     | ten             |                             |                         |                                                                                                    |                                                                                                    |                         |                         |                    |
| Naam                      |                 | ID                          |                         | tindtijd 4                                                                                                    | Commodity                                                                                                    | Regio's                 | Statu                   | IS                 |
| ▼ Status: Open (1)        |                 |                             |                         |                                                                                                    |                                                                                                    |                         |                         |                    |
| Leveranciersvragenlijst   |                 | Doc2132                     | 370504                  | 9-2-2025 14:20                                                                                                    | (geen waarde)                                                                                                    | (geen waarde)           | Uitge                   | nodigd             |
| Kwalificatievragenlij     | sten            |                             |                         |                                                                                                    |                                                                                                    |                         |                         |                    |
| Naam                      | ID              | Eindtijd ↓                  |                         | Commodity                                                                                                    | Regio's                                                                                                    |                         | Status                  |                    |
|                           |                 |                             |                         | Geen iten                                                                                                    | ıs                                                                                                    |                         |                         |                    |
| Vragenlijsten             |                 |                             |                         |                                                                                                    |                                                                                                    |                         |                         | 1                  |
| Naam                      |                 | ID                          | Eindtijd ↓              | Commodity                                                                                                    |                                                                                                    |                         | Regio's                 | Status             |
| ▼ Status: Open (6)        |                 |                             |                         |                                                                                                    |                                                                                                    |                         |                         |                    |
| Leveranciers intake formu | lier            | Doc2132372501               | 12-9-2024 15:22         | (geen waarde)                                                                                                    |                                                                                                    |                         | (geen waarde)           | Niet gereagee      |
| No Russian Involvement S  | tatement        | Doc2132370586               | 12-9-2024 15:22         | (geen waarde)<br>Asbestonderzoek D2-02, Asbestsaner<br>Bouwkundig aannemer D2-05, Funde<br>Asbestonderzoek D3-02, Bodemonde<br>Boringen D3-12, Bronbemaling D3-14                                                                                                    | ing D2-10, Bodemonderzoek D2-01,<br>ringen D2-06, Staalwerk stations (afbou,<br>rzoek D3-01, Boogzinkeren D3-13,<br>I, Diensten / aannemers aan,                                                                                                    |                         | (geen waarde)           | Niet gereagee      |
| ISO 9001                  |                 | Doc2132370571               | 12-9-2024 15:21         | Diensten / aannemers Com, Dienste<br>Diensten aannemers reline, Dienste<br>Gaslekzoeken D3-20, Ingenieursdien:<br>PE-lasverbindingen D3-19, Storingsdi<br>Storingsdienst olieleidin, Verkeersvy<br>Anachedrarok D3-20, Anachedrano                                                                                                    | an / aannemers Sol, Diensten aannemers brossa.<br>n Laadpaal D3-10, Diensten OVL D3-09,<br>sten D3-03, Loon- en grondverzet D3-1,<br>enst elektra D3, Storingsdienst gas D3-18,<br>orzieningen D3 Meer weergeven<br>int D3-10. Redemonderzek D3 01.                                                                                                    |                         | (geen waarde)           | Niet gereage       |
| VCA Certificaat           |                 | Doc2132370558               | 12-9-2024 15:21         | Assessmitter Zeer, D.2-V2, ASBetStamPille<br>Bouwkundig aanneem C 2-005, Funde<br>Asbestonderzoek D3-02, Bodemonde<br>Bohingen D3-12, Bronbemaling D3-14<br>Diensten / aannemers rolm, Dienste<br>Diensten aannemers rolm, Dienste<br>Ingenieursdiensten D3-03, Loon- en<br>Verkeervoorzieningen D3-03, Loon- en<br>Verkeervoorzieningen D3-03, Loon- en<br>Verkeervoorzieningen D3-03, Loon- en<br>Verkeervoorzieningen D3-03, Loon- en<br>Verkeervoorzieningen D3-03, Storingso | Ing U-2-03, BUDEHIORIDER/DEN U2-03,<br>Irigen D2-06, Staalwerk stations (afbou,<br>Irzoek D3-01, Boogzinkreen D3-13,<br>), (biensten / aannemers aan<br>m / aannemers Sol, Diensten aannemers brossa.<br>n Laadpaal D3-10, Diensten OVU D3-09,<br>Irondverzet D3-1, Storingsdienst öileleidin,<br>zoeken D2-20, PE-lasverbindingen D3-19,<br>lienst gas D3-18 Meer weergeven |                         | All All                 | Niet gereage       |
| Leveranciersgedragscode   |                 | Doc2132370545               | 12-9-2024 15:21         | (geen waarde)                                                                                                    |                                                                                                    |                         | (geen waarde)           | Niet gereage       |
| Algemene Inkoopvoorwaa    | rden            | Doc2132370526               | 12-9-2024 15:21         | (geen waarde)                                                                                                    |                                                                                                    |                         | (geen waarde)           | Niet gereage       |

### Voorbeeld 1: De vragenlijst voor registratie en onboarding als <u>nieuwe leverancier</u>

| Paneel                                      | Doc2041927409 - Leveranciersvragenlijst                                                                                              |                                                                                                    |
|---------------------------------------------|----------------------------------------------------------------------------------------------------|----------------------------------------------------------------------------------------------------|
| Gebeurtenisberichten<br>Details gebeurtenis | Alle inhoud                                                                                                    |                                                                                                    |
| Reactie team                                | Naam †                                                                                                    |                                                                                                    |
|                                             | ▼ 1 General Supplier Information                                                                                                    |                                                                                                    |
| <ul> <li>Gebeurtenisinhoud</li> </ul>       | 1.1 Volledige naam leverancier 🛞                                                                                                    | *                                                                                                    |
| Alle inhoud                                 |                                                                                                    | sMeer weergeven           Straat:         Parallelweg         ①         Hulsnummer;         26 - 21         ①                             |
| 1 General Supplier<br>Inf                   |                                                                                                    | Straat 2:                                                                                                    |
| 2 Transactional<br>Inform                   | 1.2 Adres leverancier ①                                                                                                    | Streat 3:                                                                                                    |
| 3 Bankgegevens                              |                                                                                                    | District:                                                                                                    |
| 4 BTW-nummer(s)                             |                                                                                                    | Postcode: 3849 MN ① Plaats: Hierden ①                                                                                                    |
|                                             |                                                                                                    | Land/regio: Nederland (NL) V Catat/provincie/regio: Gelderland (04) V                                                                     |
|                                             | 1.3 Landcode (telefoonnummers) (j)                                                                                                   | Niet gespecificeerd 🗸                                                                                                    |
|                                             | 1.4 Telefoonnummer ()                                                                                                    |                                                                                                    |
|                                             | 1.5 Mobiele telefoonnummer ()                                                                                                    |                                                                                                    |
|                                             | 1.6 DUNS ID ()                                                                                                    |                                                                                                    |
|                                             | ▼ 2 Transactional Information                                                                                                    |                                                                                                    |
|                                             | 2.1 Communicatietaal ①                                                                                                    | * Niet gespecificeerd v                                                                                                    |
|                                             | 2.2 E-mailadres voor purchase orders                                                                                                 | * Evelien.zevenbergen@stedin.net                                                                                                    |
|                                             | 3 Rankrianavane Rankrianavane travnarian (1)                                                                                         |                                                                                                    |
|                                             | (*) geeft een verplicht veld aan                                                                                                    |                                                                                                    |
|                                             | Volledige reactie indienen Concept opslaan Bericht opstellen Excel-Import Wanneer de vrage<br>mail. Daarna gaar<br>hoogte via e-mail | enlijsten zijn <b>ingediend</b> , ontvangt u van ons een bevestigingse-<br>1 wij de ingediende vragenlijst beoordelen. Wij houden u op de |
| <b>S</b> '                                  |                                                                                                    | · · · · · · · · · · · · · · · · · · ·                                                                                                    |
| L                                           | ROFP                                                                                                    | ĨŬ                                                                                                    |

## <sup>3</sup> Vul de vereiste vragenlijsten in en dien deze in

#### Vervolgstappen bij het registreren en onboarden als nieuwe leverancier

| Registratievragenlijsten                 |               |                 |                                                                                                    |                                                                                                    |                                                                                                    |                          | =                                  |
|------------------------------------------|---------------|-----------------|----------------------------------------------------------------------------------------------------|----------------------------------------------------------------------------------------------------|----------------------------------------------------------------------------------------------------|--------------------------|------------------------------------|
| Naam                                     | ID            |                 | Eindtijd ↓                                                                                                    | Commodity                                                                                                    | Regio's                                                                                                    | Status                   |                                    |
| ▼ Status: Open (1)                       |               |                 |                                                                                                    |                                                                                                    |                                                                                                    |                          |                                    |
| Leveranciersvragenlijst                  | Doc209049239  | 99              | 16-8-2024 11:58                                                                                                    | (geen waarde)                                                                                                    | (geen waarde)                                                                                                    | In afwachting van opnieu | w indienen                         |
| Kwalificatievragenlijsten                |               |                 |                                                                                                    |                                                                                                    |                                                                                                    |                          |                                    |
| Naam ID                                  | Eindtijd      | Ļ               | Commo                                                                                                    | odity                                                                                                    | Regio's                                                                                                    |                          | Status                             |
|                                          |               |                 |                                                                                                    | Geen items                                                                                                    |                                                                                                    |                          |                                    |
| Vragenlijsten                            |               |                 |                                                                                                    |                                                                                                    |                                                                                                    |                          | <b></b>                            |
| Naam                                     | ID            | Eindtijd 👃      | Commodity                                                                                                    |                                                                                                    |                                                                                                    | Regio's                  | Status                             |
| ▼ Status: Open (5)                       |               |                 |                                                                                                    |                                                                                                    |                                                                                                    |                          |                                    |
| Leveranciersgedragscode                  | Doc2090514885 | 17-7-2025 12:00 | (geen waarde)                                                                                                    |                                                                                                    |                                                                                                    | (geen waarde)            | Goedgekeurd                        |
| Leveranciers intake formulier            | Doc2090516513 | 16-8-2024 11:59 | (geen waarde)                                                                                                    |                                                                                                    |                                                                                                    | (geen waarde)            | Afgewezen                          |
| No Russian Involvement Statement         | Doc2090516527 | 16-8-2024 11:59 | (geen waarde)                                                                                                    |                                                                                                    |                                                                                                    | (geen waarde)            | In afwachting van opnieuw indienen |
| ISO 9001                                 | Doc2090514821 | 16-8-2024 11:59 | Asbestonderzoek D2-02, Asbe<br>Bouwkundig aannemer D2-05,<br>Asbestonderzoek D3-02, Bode<br>Boringen D3-12, Bronbemaling<br>Diensten / aannemers reline, [<br>Gaslekzoeken D3-20, Ingenieu<br>PE-lasverbindingen D3-19, Sto<br>Storingsdienst olieleidin, Veri | stsanering D2-10, Bodemonderzo<br>Funderingen D2-06, Staalwerk s<br>monderzoek D3-01, Boogzinkere<br>g D3-14, Diensten / aannemers aa<br>Diensten / aannemers Sol, Dier<br>Diensten Laadpaal D3-10, Dienst<br>irsdiensten D3-03, Loon- en gron<br>virgsdienst elektra D3, Storings<br>keersvoorzieningen D3 Meer    | pek D2-01,<br>tations (afbou,<br>n n D3-13,<br>an,<br>isten aannemers brossa,<br>en OVL D3-09,<br>dverzet D3-1,<br>sdienst gas D3-18,<br>weergeven | (geen waarde)            | Afgewezen                          |
| VCA Certificaat                          | Doc2090514834 | 16-8-2024 11:58 | Asbestonderzoek D2-02, Asbe<br>Bouwkundig aannemer D2-05,<br>Asbestonderzoek D3-02, Bode<br>Boringen D3-12, Bronbemaling<br>Diensten / aannemers reline, L<br>Ingenieursdiensten D3-03, Loo<br>Verkeersvoorzieningen D3,<br>Storingsdienst elektra D3, St      | stsanering D2-10, Bodemonderzz<br>Funderingen D2-06, Stallwerk s<br>imonderzoek D3-01, Boogzinkere<br>g D3-14, Diensten / aannemers aa<br>Diensten / aannemers SoL, Dier<br>Diensten Laadpaal D3-10, Dienste<br>n- en grondverzet D3-1, Storing<br>Gaslekzoeken D3-20, PE-lasverbi<br>oringsdienst gas D3-18 Meer w | pek D2-01,<br>tations (afbou,<br>nn<br>nsten aannemers brossa,<br>en OVL D3-09,<br>gsdienst olieleidin,<br>indingen D3-19,<br>eergeven             | All All                  | In afwachting van opnieuw indienen |
| <ul> <li>Status: Voltooid (1)</li> </ul> |               |                 |                                                                                                    |                                                                                                    |                                                                                                    |                          |                                    |
| Algemene Inkoopvoorwaarden               | Doc2094664618 | 19-7-2024 14:00 | (geen waarde)                                                                                                    |                                                                                                    |                                                                                                    | (geen waarde)            | Goedgekeurd                        |

Indien alle vragenlijsten zijn goedgekeurd, is het registratie- en onboardingsproces als nieuwe leverancier afgerond.

Er wordt dan een crediteurennummer aangemaakt in onze systemen.

U ontvangt ook e-mails wanneer vragenlijsten zijn beoordeeld. Dit kan goedgekeurd of afgekeurd zijn, of er is aanvullende informatie nodig.

Het kan zijn dat de vragenlijst(en) niet door ons wordt goedgekeurd. U ontvangt dan een e-mail over de vereiste vervolgstappen en met wie u eventueel contact op kunt nemen.

De status van onze beoordeling kunt u ook terugzien in uw SAP Business Network account.

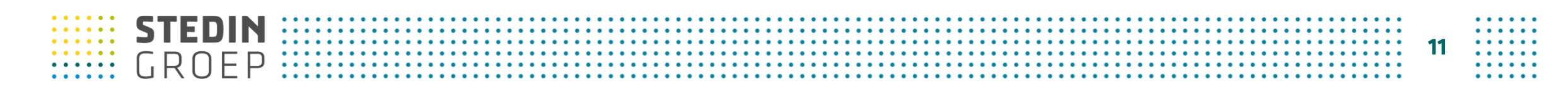

#### Voorbeeld 2: De certificatenvragenlijst

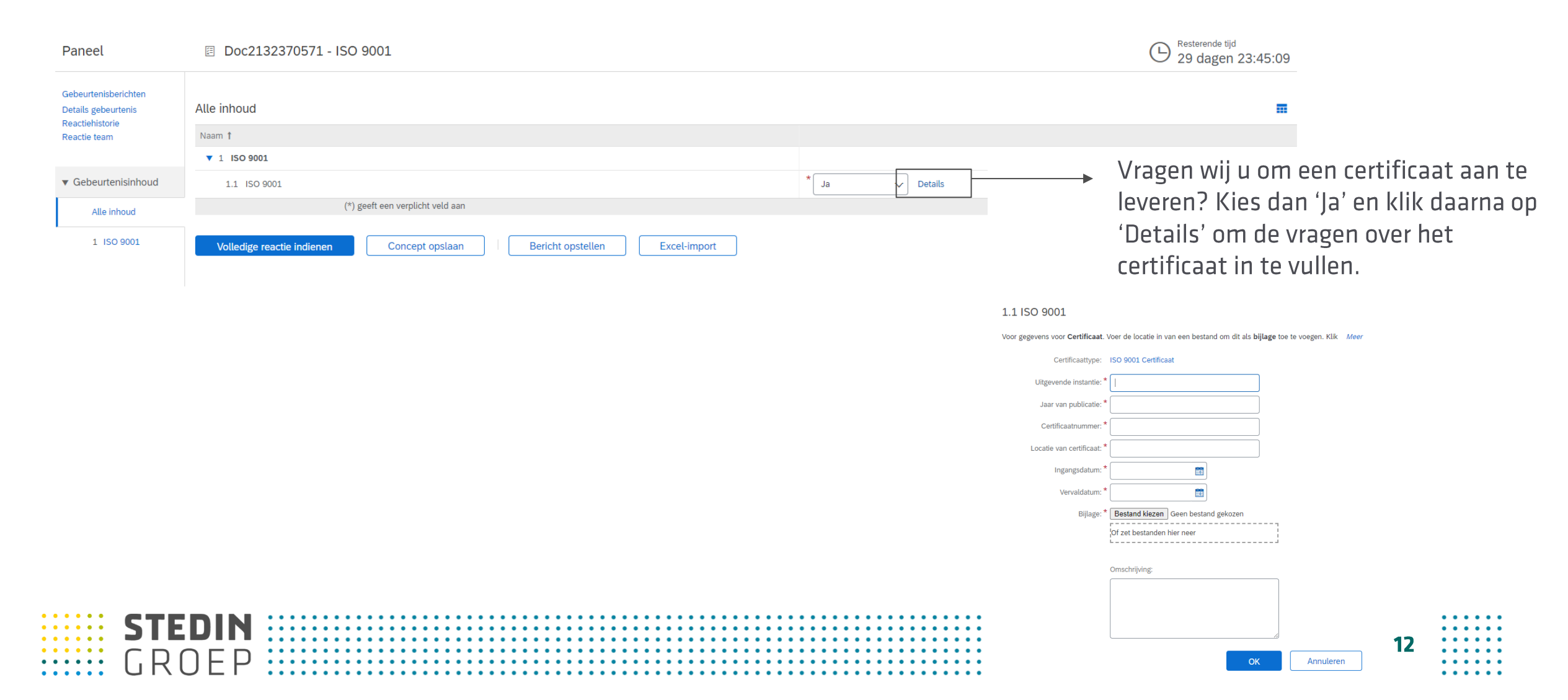

#### Voorbeeld 3: De prestatiemeting vragenlijst voor <u>bestaande leveranciers</u>

| ebeurtenisberichten<br>etails gebeurtenis | Alle inhoud                                                                                                    |                                                  |
|-------------------------------------------|----------------------------------------------------------------------------------------------------|--------------------------------------------------|
| actientstone                              | Naam 1                                                                                                    |                                                  |
| Gebeurtenisinhoud                         | ▼ 1 Introductie                                                                                                    |                                                  |
| Alle inhoud                               | 1.1 Stedin stelt uw mening over onze samenwerking op prijs. Daarom nodigen wij u uit om uw ervaringen met ons te delen.<br>De vragenlijst heeft betrekking op afgelopen half jaar.<br>Hieronder kunt u zien om welk contract het eaat. |                                                  |
| 1 Introductie                             | Tijdens het invullen van de scores is het mogelijk om opmerking(en) toe te voegen.<br>Wanneer u een vraag niet kunt beantwoorden omdat deze niet relevant is, kiest u dan 'niet van toepassing'.                                       |                                                  |
| 2 Innovatie                               | Dank voor uw medewerking.                                                                                                    |                                                  |
| 3 Kwaliteit                               | Met vriendelijke groet,<br>Stedin Groep<br>Afdeling Vendor Management   Supply Chain                                                                                                    |                                                  |
| 4 Leverbetrouwbaarheid                    | 1.2 Gerelateerd contract met Stedin:                                                                                                    | 4600006021                                       |
| 5 Relatie                                 | ▼ 2 Innovatie                                                                                                    |                                                  |
| 6 Financieel                              | 2.1 In hoeverre geeft Stedin de leverancier ruimte om verbetervoorstellen uit te voeren?                                                                                                    | * Niet gespecificeerd                            |
|                                           | 2.2 In hoeverre is Stedin proactief in het aandragen en implementeren van verbeteringen op het gebied van efficiëntie van haar processen (met positief effect voor de leverancier)?                                                    | * Niet gespecificeerd V                          |
|                                           | 2.3 In hoeverre is Stedin proactief in het aandragen en implementeren van verbeteringen op het gebied van kosten van haar processen (met positief effect voor de leverancier)?                                                         | * Niet gespecificeerd                            |
|                                           | 2.4 In hoeverre is Stedin proactief in het aandragen en implementeren van verbeteringen op het gebied van kwaliteit van haar processen (met positief effect voor de leverancier)?                                                      | * Niet gespecificeerd V                          |
|                                           | ▼ 3 Kwaliteit                                                                                                    |                                                  |
|                                           | 3.1 In hoeverre communiceert Stedin haar opdracht (bijv. eisen en specificaties) duidelijk?                                                                                                    | * Niet gespecificeerd                            |
|                                           | 3.2 In hoeverre communiceert Stedin tijdig volgens contract over kwaliteitsproblemen of tekorten?                                                                                                    | * Niet gespecificeerd                            |
|                                           | 3.3 In hoeverre zijn de systemen van Stedin bereikbaar en werkbaar?                                                                                                    | * Niet gespecificeerd                            |
|                                           |                                                                                                    |                                                  |
|                                           |                                                                                                    |                                                  |
|                                           | Voltedige reactie indienen Concept opstaan Bericht opstellen Excel-import U KUNT de VragenIIJSten                                                                                                    | tussentijas opsiaan via Loncept opsiaan.         |
|                                           | P Bij "Volledige reactie ind                                                                                                    | dienen" worden de antwoorden naar Stedin verzond |
|                                           |                                                                                                    | · · · · · · · · · · · · · · · · · · ·            |
|                                           |                                                                                                    | 13                                               |
|                                           | . [] [] [= []                                                                                                    |                                                  |

## 4 Gegevens en documenten zelf blijven onderhouden via het SAP Business Network

Via deze link kunt u ten alle tijden weer inloggen op het SAP Business Network om de vragenlijsten te bekijken en wijzigingen door te geven.

**SAP Business Network-leverancier** 

Namens afdeling Vendor Management Stedin danken wij u zeer voor uw medewerking. Wij waarderen het enorm dat u meewerkt aan het samenwerken via het SAP Business Network. Heeft u hulp nodig of wilt u graag uw ervaring over het gebruik van het SAP Business Network met ons delen? Neem dan contact op met uw contactpersoon van Stedin. Wij gaan graag met u in gesprek hierover.

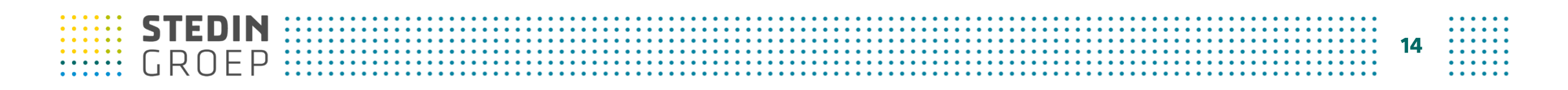

# **STEDIN GROEP**